| ~ | òr Air                                                                                                    | rVantage                                                                                                    | <b>i≖</b> Register                                                                                                    | H Monitor                                                                                                    | 🌣 Confi                                                                                                    | gure 🔀 De                                                                                                    | evelop                                           |
|---|----------------------------------------------------------------------------------------------------|----------------------------------------------------------------------------------------------------|----------------------------------------------------------------------------------------------------|----------------------------------------------------------------------------------------------------|----------------------------------------------------------------------------------------------------|----------------------------------------------------------------------------------------------------|--------------------------------------------------|
|   | Eve                                                                                                    | erything <del>•</del>                                                                                                    |                                                                                                    |                                                                                                    | _                                                                                                    | Syst                                                                                                    | t <mark>ems</mark> Aler                          |
|   | w L                                                                                                    | os angeles rivou                                                                                                    | a iew sec                                                                                                    | conas ago                                                                                                    | an                                                                                                    |                                                                                                    |                                                  |
|   | 🗢 D                                                                                                    | allas RV50                                                                                                    | a minute                                                                                                    | ago                                                                                                    | att                                                                                                    |                                                                                                    |                                                  |
|   | <b>⊙</b> T                                                                                                    | ampa RV50                                                                                                    | 7 minute                                                                                                    | s ago                                                                                                    | att                                                                                                    |                                                                                                    |                                                  |
|   | 📀 P                                                                                                    | ittsburgh RV50                                                                                                    | 9 minute                                                                                                    | s ago                                                                                                    | att                                                                                                    |                                                                                                    |                                                  |
|   | 📀 S                                                                                                    | an Jose RV50                                                                                                    | 12 minut                                                                                                    | es ago                                                                                                    | att                                                                                                    |                                                                                                    |                                                  |
|   |                                                                                                    |                                                                                                    |                                                                                                    |                                                                                                    |                                                                                                    |                                                                                                    |                                                  |
|   |                                                                                                    |                                                                                                    |                                                                                                    |                                                                                                    |                                                                                                    |                                                                                                    |                                                  |
|   |                                                                                                    |                                                                                                    |                                                                                                    |                                                                                                    |                                                                                                    |                                                                                                    |                                                  |
| > | Filter                                                                                                    | s Name                                                                                                    |                                                                                                    | Ŧ                                                                                                    | Name                                                                                                    |                                                                                                    | +                                                |
| , | Filter                                                                                                    | s Name<br>pany = North A                                                                                                    | American Demo F                                                                                                    | -leet × Sta                                                                                                    | Name<br>Name<br>ate = Ready                                                                                                    | × State = De                                                                                                    | +<br>eployed                                     |
| , | <ul> <li>Filter</li> <li>Com</li> </ul>                                                                                                    | s Name<br>pany = North /                                                                                                    | American Demo F                                                                                                    | -leet × Sta                                                                                                    | <ul> <li>Name</li> <li>Ate = Ready</li> <li>Ate want for want for want f</li></ul>     | × State = De                                                                                                    | +<br>eployed                                     |
| , | Filter                                                                                                    | s Name<br>pany = North /<br>Q<br>Name                                                                                                    | American Demo F                                                                                                    | -leet × Sta<br>devices yo<br>m. Labels                                                                                 | <ul> <li>Name</li> <li>Ate = Ready</li> <li>Ate want to</li> </ul>                                                                                                    | × State = De<br>D <b>update</b><br>Serial Numb                                                                                                    | eployed                                          |
| , | Com                                                                                                    | s Name pany = North /   Name Name   Los Angeles                                                                                                    | American Demo F Select the Last Col RV50 a few se                                                                            | leet × Sta<br>devices yo<br>m. Labels<br>cond Industrial                                                               | <ul> <li>Name</li> <li>And the second second secon</li></ul> | × State = De<br>D <b>update</b><br>Serial Numb<br>eri LT605201500                                                                                       | eployed<br>er ‡<br>021025                        |
| , | <ul> <li>Filter</li> <li>Com</li> <li>IIII</li> <li>IIIII</li> <li>IIII</li> <li>IIIII</li> <li>IIIII</li> <li>IIIII</li> <li>IIII</li> <li>IIII</li> <li>II</li></ul>                                                                                                    | s Name pany = North /  Name Los Angeles Dallas RV50                                                                                                    | American Demo F<br>Select the<br>Last Col<br>s RV50 a few se<br>a few se                                                     | -leet × Sta<br>devices yo<br>m. Labels<br>cond Industrial (<br>cond Dallas Indu                                        | <ul> <li>Name</li> <li>Ate = Ready</li> <li>Au want to</li> <li>Los Angeles V</li> <li>Ustrial Verizon</li> </ul>                                                                                                    | × State = De<br>D update<br>Serial Numb<br>eri LT605201500<br>LT538402420                                                                               | +<br>eployed<br>er ‡<br>021025                   |
| , | <ul> <li>Filter</li> <li>Com</li> <li>IIII</li> <li>IIIII</li> <li>IIII</li> <li>IIIII</li> <li>IIIII</li> <li>IIIII</li> <li>IIIII</li> <li>IIIII</li> <li>IIIII</li> <li>IIIII</li> <l< th=""><th>Name Name Name Los Angeles Dallas RV50</th><th>American Demo F<br/>Select the<br/>Last Col<br/>s RV50 a few se<br/>a few se<br/>0 7 minute</th><th>Fleet × Sta<br/>devices yo<br/>m, Labels<br/>cond Industrial<br/>cond Dallas Indu</th><th><ul> <li>Name</li> <li>Ate = Ready</li> <li>Ate = Ready<th><ul> <li>State = De</li> <li>Update</li> <li>Serial Numb</li> <li>LT605201500</li> <li>LT538402420</li> <li>LT605200910</li> </ul></th><th>+<br/>eployed<br/>er<br/>021025<br/>021025<br/>011025</th></li></ul></th></l<></ul> | Name Name Name Los Angeles Dallas RV50                                                                                                    | American Demo F<br>Select the<br>Last Col<br>s RV50 a few se<br>a few se<br>0 7 minute                                       | Fleet × Sta<br>devices yo<br>m, Labels<br>cond Industrial<br>cond Dallas Indu                                          | <ul> <li>Name</li> <li>Ate = Ready</li> <li>Ate = Ready<th><ul> <li>State = De</li> <li>Update</li> <li>Serial Numb</li> <li>LT605201500</li> <li>LT538402420</li> <li>LT605200910</li> </ul></th><th>+<br/>eployed<br/>er<br/>021025<br/>021025<br/>011025</th></li></ul>                                                                                                    | <ul> <li>State = De</li> <li>Update</li> <li>Serial Numb</li> <li>LT605201500</li> <li>LT538402420</li> <li>LT605200910</li> </ul>                      | +<br>eployed<br>er<br>021025<br>021025<br>011025 |
| , | <ul> <li>Filter</li> <li>Com</li> <li>IIII</li> <li>IIIII</li> <li>IIIIII</li> <li>IIIII</li> <li>IIIIII</li> <li>IIIIII</li> <li>IIIIII</li> <li>IIIIII</li> <li>IIIIII</li> <li>IIIIII</li> <li>IIIIII</li> <li>IIIIII</li> <li>IIIIIII</li> <li>IIIIII</li> <li>IIIIII</li> <li>IIIIII</li> <li>IIIIII</li> <li>IIIIII</li> <li>IIIIII</li> <li>IIIIII</li> <li>IIIIII</li> <li>IIIIII</li> <li>IIIIII</li> <li>IIIIIII</li> <li>IIIIIII</li> <li>IIIIII</li> <li>IIIIII</li> <li>IIIIII</li> <li>IIIIII</li> <li>IIIIII</li> <li>IIIIII</li> <li>IIIIII</li> <li>IIIIII</li> <li>IIIIII</li> <li>IIIIII</li> <li>IIIIII</li> <li>IIIIII</li> <li>IIIIII</li> <li>IIIIIII</li> <li>IIIIIII</li> <li>IIIIII</li> <li>IIIIIII</li> <li>IIIIIII</li> <li>IIIIII</li> <li>IIIIIII</li> <li>IIIIIII</li> <li>IIIIIIIII</li> <li>IIIIIIII</li> <li>IIIIIIIIII</li> <li>IIIIIIIIIIIIIII</li> <li>IIIIIIIIIIIIIIIIIIIIIIIIIIIIII</li></ul>                                                                                                    | s Name pany = North A  S Name C Los Angeles C Dallas RV50 Tampa RV50 Pittsburgh F                                                                                                    | American Demo F<br>Select the<br>Last Col<br>s RV50 a few se<br>0 a few se<br>0 7 minute<br>RV50 9 minute                    | Fleet × Sta<br>devices yo<br>m. Labels<br>cond Industrial<br>cond Dallas Indu<br>es ag Industrial                      | <ul> <li>Name</li> <li>Ate = Ready</li> <li>Au want to</li> <li>Angeles V</li> <li>Angeles V</li> <li>Verizon</li> <li>Tampa Verizon</li> <li>Pittsburgh Veri</li> </ul>                                                                                                    | <ul> <li>State = De</li> <li>Update</li> <li>Serial Numb</li> <li>LT605201500</li> <li>LT538402420</li> <li>LT605200910</li> <li>LT605201480</li> </ul> | + eployed er 221025 021025 021025                |
|   | <ul> <li>Filter</li> <li>Com</li> <li>IIII</li> <li>IIIII</li> <li>IIIII</li> <li>IIIII</li> <li>IIIIII</li> <li>IIIIII</li> <li>IIIIIII</li> <li>IIIIIII</li> <li>IIIIIIII</li> <li>IIIIIIIIIIII</li> <li>IIIIIIIIIIIIIIIIIIIIIIIIIIIIIIIIIIII</li></ul>                                                                                                    | s Name pany = North A  Name Constant Angeles Constant Angeles Constant Ang | American Demo F<br>Select the<br>C Last Col<br>S RV50 a few se<br>0 a few se<br>0 7 minute<br>RV50 9 minute<br>V50 12 minute | Fleet × Sta<br>devices you<br>m, Labels<br>cond Industrial<br>cond Dallas Indu<br>es ag Industrial<br>es ag Industrial | Name Ate = Ready Ate = Ready Automatical want to Los Angeles [V] Ustrial Verizon Tampa Verizon Pittsburgh [Verizon San Jose [Verizon]                                                                                                    | <ul> <li>State = De</li> <li>Update</li> <li>Serial Numb</li> <li>LT605201500</li> <li>LT605200910</li> <li>LT605201480</li> <li>LT605201280</li> </ul> | + eployed er 221025 021025 021025 021025 011025  |

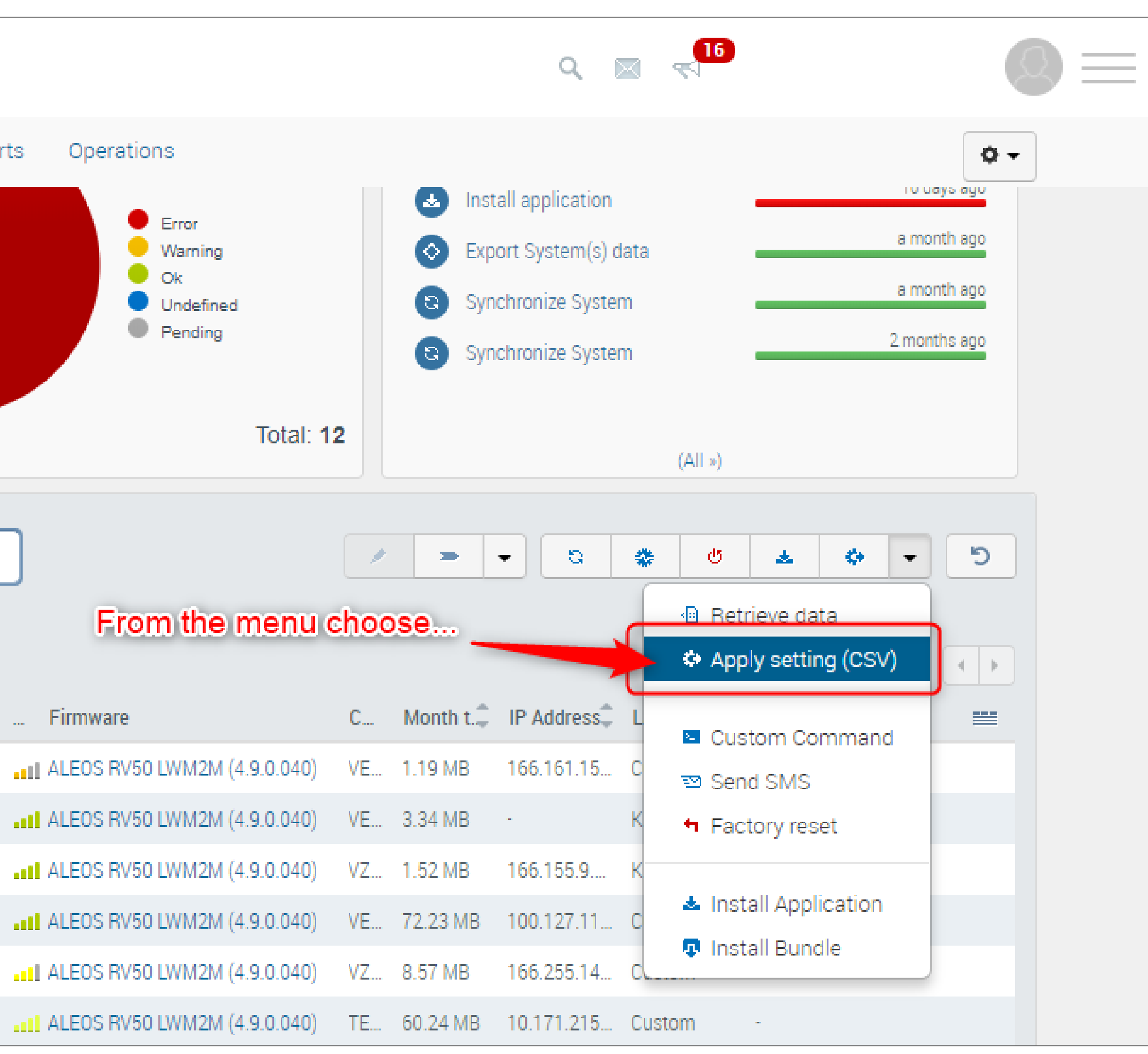

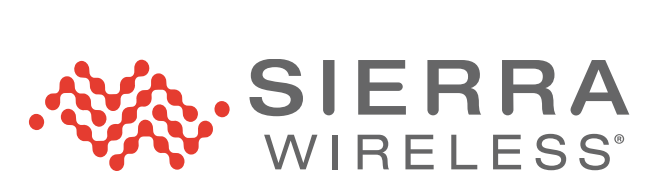

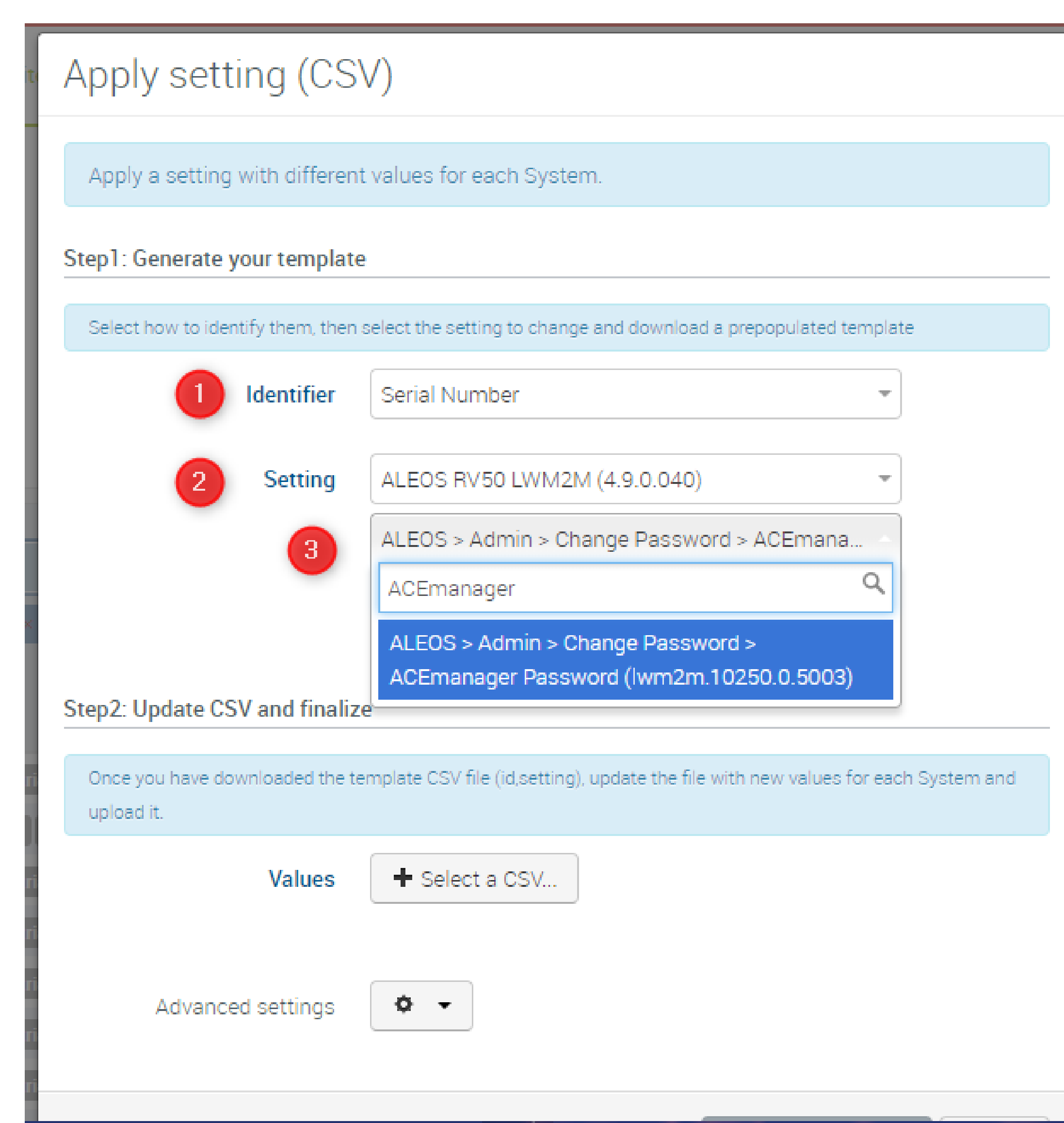

- Select a unique identifier 1.
- 2. Select the version of firmware for the devices to update
  - This works best if they are all the same firmware version
- **3**. Search for "ACEmanager password" and select

Click the "generate" button to generate your template

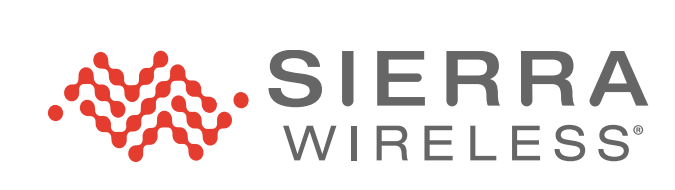

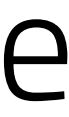

| Apply setting (CSV)                                                                                              |                                      | $\odot$       |
|----------------------------------------------------------------------------------------------------|--------------------------------------|---------------|
| Apply a setting with different values for each System.                                                           | on                                   | tin progress  |
| Step1: Generate your template                                                                                    | on 🛌 🔤                               | 10 days ago   |
| Select how to identify them, then select the setting to change and download a prepopulated template              | s) data 🔤 🔤                          | a month ago   |
| Identifier Serial Number -                                                                                       | stem                                 | a month ago   |
| Setting ALEOS RV50 LWM2M (4.9.0.040)                                                                             | (All »)                              |               |
| ALEOS > Admin > Change Password > ACEmana 💌                                                                      | 🚓 🖑 🛃 🔅                              | - D           |
| 6 Download your template                                                                                         |                                      |               |
| Step2: Update CSV and finalize                                                                                   | Showing 1 to 12 of 12                | entries       |
| Once you have downloaded the template CSV file (id,setting), update the file with new values for each System and | 5 Custom -                           |               |
| upload it.                                                                                                    | Kiosk Ph                             |               |
| Values + Select a CSV 5                                                                                          | Export System(s) data succ           | eeded ×       |
|                                                                                                    | 1 Custom -                           |               |
| Advanced settings 🔹 🔹                                                                                            | Export System(s) data launo<br>Abort | ched ×        |
|                                                                                                    | 0 Kiosk Ph 😶                         | Your feedback |

- 4. The system will launch an operation to generate a CSV file
- 5. The green banner will indicate success
- 6. Click "Download your template" to download the csv file

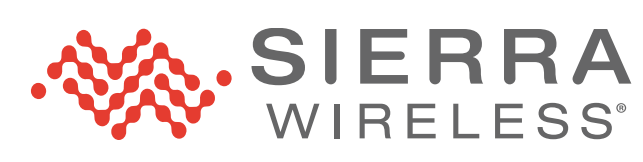

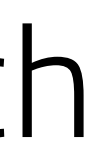

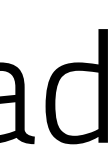

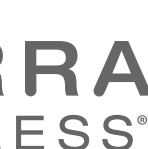

7.

—

|   | Α                                | В                      | C                  | D |
|---|----------------------------------|------------------------|--------------------|---|
| 1 | UID                              | GATEWAY[SERIAL NUMBER] | LWM2M.10250.0.5003 |   |
| 2 | 0b5acf627d194112ade1628f38d4261b | LT60520150021025       | NewPassword1       |   |
| 3 | 77bfe6b605424f8d80b77e86c6fb97a3 | LT53840242021025       | NewPassword2       |   |
| 4 | 6fb96b6d19b24633820ca963423ab192 | LT60520091011025       | NewPassword3       |   |
| 5 | f33cbb0715dd457ea5cb0bd7d5695f1c | LT60520148021025       | NewPassword4       |   |
| 6 | 7ef87e0de96343fda0360a5efc2d83aa | LT60520128011025       | NewPassword5       |   |
| 7 | c39571e823c54793863586a119352b0f | LT60520100011025       | NewPassword6       |   |
| 8 |                                  | (7)                    |                    |   |
| 9 |                                  |                        |                    |   |

- In the downloaded CSV file, change the passwords to the new values and save.
  - We recommend making them all strong and unique

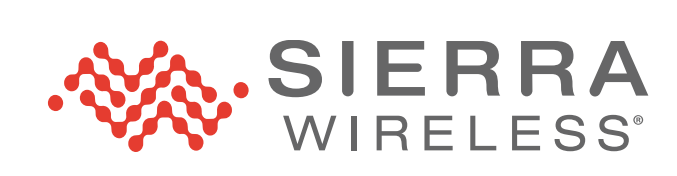

| -            | Identifier                                                                                                    | Serial Number 🔹                                  |        |  |  |  |
|--------------|----------------------------------------------------------------------------------------------------|--------------------------------------------------|--------|--|--|--|
| 110          | Setting                                                                                                    | ALEOS RV50 LWM2M (4.9.0.040)                     |        |  |  |  |
| L            |                                                                                                    | ALEOS > Admin > Change Password > ACEma 👻        |        |  |  |  |
|              |                                                                                                    | Download your template                           |        |  |  |  |
|              | Step2: Update CSV and finalize                                                                                              | 2                                                |        |  |  |  |
|              | Once you have downloaded the template CSV file (id,setting), update the file with new values for each System and upload it. |                                                  |        |  |  |  |
|              | Values                                                                                                    | ➡ Select a CSV                                   |        |  |  |  |
| ×            | 8                                                                                                    | new_passwords.csv                                |        |  |  |  |
| s            | g Advanced settings                                                                                                    | ¢ •                                              |        |  |  |  |
| stri         | Scheduling                                                                                                    | Next connection 👻 🗰 💌                            | i      |  |  |  |
| stri         | Timeout                                                                                                    | •                                                |        |  |  |  |
| stri<br>stri | 10                                                                                                    | Send email notification when operation completed |        |  |  |  |
| stri<br>stri |                                                                                                    | (11) Apply setting (CSV)                         | Cancel |  |  |  |

- 8. Click on "Select a CSV" and select the file you just saved
- 9. Advanced settings are optional and let you schedule the update
- 10. Optionally, you can send email notifications on confirmation
- 11. Click "Apply setting (CSV) to initiate the update.

As devices check in, they will update the ACEmanager password

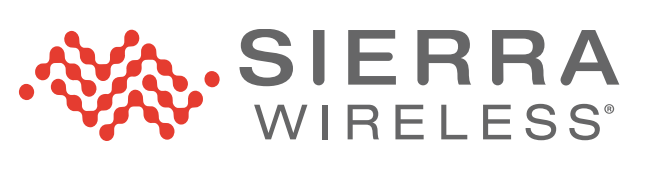

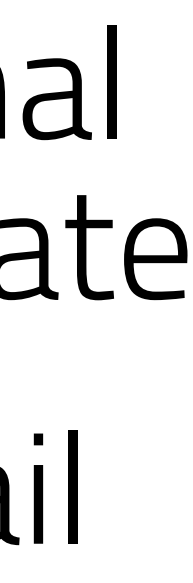

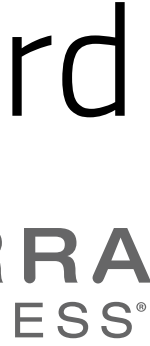